## 420-KBE-LG, projet dirigé.

Pour l'exercice d'achat Items médiéval de session 3(Armes, Armures et Potions), on veut implémenter le site de vente d'Items pour les joueurs inscrits.

Voici le backlog pour lequel on vous demande d'estimer les stories, de donner un plan de Release et de donner le contenu du sprint1

| Story                                                                                                    | Test acceptation                                                                 | Détails                                                                                                    | Р                             | Е |
|----------------------------------------------------------------------------------------------------|----------------------------------------------------------------------------------|----------------------------------------------------------------------------------------------------|-------------------------------|---|
| En tant que joueur potentiel, je veux                                                                                                    | Compte créé                                                                      | 1. Créer le formulaire d'inscription                                                                                                    | M pour                        |   |
| créer un compte pour devenir un<br>joueur.                                                                                                    |                                                                                  | 2. Valider toutes les entrées                                                                                                    | tous les<br>éléments<br>de la |   |
|                                                                                                    |                                                                                  | 3. Vérifier que l'Alias du joueur n'existe pas.                                                                                                    | story.                        |   |
|                                                                                                    |                                                                                  | 4. Enregistrer proprement le formulaire                                                                                                    |                               |   |
|                                                                                                    |                                                                                  | <ol> <li>Confirmer la création du compte pour le<br/>joueur en lui indiquant que le compte avec<br/>Alias « alias » es crée</li> </ol>                       |                               |   |
| En tant que joueur je veux me<br>connecter à ItemsMedieval afin de<br>consulter la liste des items                                            | <ul> <li>Identifiant (alias)<br/>et le mot de passe<br/>validés</li> </ul>       | <ol> <li>Vérifier que la combinaison de l'identifiant et<br/>du mot de passe est bonne. Si oui afficher la<br/>page des items</li> </ol>                     | M pour<br>tout                |   |
|                                                                                                    | <ul> <li>Pages des items<br/>affichée</li> </ul>                                 | <ol> <li>Lorsque la combinaison de l'alias et de<br/>l'identifiant n'est pas bonne alors,<br/>redemander de saisir à nouveau le mot de<br/>passe.</li> </ol> |                               |   |
| En tant que joueur je veux afficher la<br>liste des items disponible selon un<br>critère de mon choix pour effectuer une<br>recherche avancée | <ul> <li>Afficher la liste<br/>des items selon le<br/>critère choisi.</li> </ul> | <ol> <li>Afficher la liste des items selon la catégorie<br/>(afficher juste les armes, ou juste les armures<br/>ou juste les potions)</li> </ol>             | M                             |   |

|                                                                               |                                                           | <ul> <li>2- Afficher la liste des items selon deux<br/>catégories combinées (armes et armures,<br/>potions et armes)</li> </ul> | М                  |
|-------------------------------------------------------------------------------|-----------------------------------------------------------|----------------------------------------------------------------------------------------------------|--------------------|
|                                                                               |                                                           | 3- Afficher la liste des items selon le prix.                                                                                   | Μ                  |
|                                                                               |                                                           | <ul> <li>4- Afficher la liste des items selon la quantité<br/>disponible</li> </ul>                                             | М                  |
| En tant que joueur, je veux connaitre<br>les détails d'un item                | <ul> <li>Détails d'u item<br/>affichés</li> </ul>         | Lorsque la liste des items est affichée selon un<br>critère choisi, afficher les détails de l'items<br>sélectionné.             | Μ                  |
| En tant que joueur je veux ajouter des items à mon panier afin de les acheter | <ul> <li>Items ajoutés au<br/>panier</li> </ul>           | 1- Sélectionner un item à ajouter au panier                                                                                     | M pour<br>tous les |
|                                                                               |                                                           | 2- Choisir la quantité de l'item                                                                                                | éléments           |
|                                                                               |                                                           | 3- Modifier la quantité d'un item                                                                                               |                    |
|                                                                               |                                                           | 4- Supprimer un item du panier                                                                                                  |                    |
|                                                                               |                                                           | 5- Sauvegarder son panier pour passer la<br>commande                                                                            |                    |
| En tant que joueur je souhaite payer<br>mon panier pour que l'achat soit      | <ul><li>Panier est vide</li><li>Solde du joueur</li></ul> | Lorsque le joueur clique sur passer la commande :                                                                               | M pour<br>tous les |
| confirmé.                                                                     | mis à jour<br>• Items mis à jour.                         | 1- Mettre à jour le solde du joueur                                                                                             | éléments.          |
|                                                                               | L'historique des                                          | 2- Mettre à jour la base de données des Items                                                                                   |                    |
|                                                                               | joueurs mis a jour                                        | 3- Mettre à jour l'historique des joueurs                                                                                       |                    |
|                                                                               |                                                           | 4- Vider le panier.                                                                                                    |                    |

| En tant que joueur, je veux vérifier mon solde pour acheter des items.                                                               | Solde suffisant ou non                                                                            | Lorsque le solde du joueur n'est pas suffisant pour<br>acheter un item, avertir le joueur que le solde<br>disponible pour la transaction est insuffisant.                                                                                                    | M |  |
|----------------------------------------------------------------------------------------------------|---------------------------------------------------------------------------------------------------|----------------------------------------------------------------------------------------------------|---|--|
| En tant que joueur, lorsque je fais un<br>achat, je veux vérifier que l'item est<br>disponible en quantité suffisante                | <ul> <li>Disponibilité de<br/>l'item vérifiée</li> <li>Quantité de l'item<br/>vérifiée</li> </ul> | Lorsque l'item n'est pas disponible en quantité<br>suffisante, avertir le joueur que la quantité de l'item<br>n'est pas disponible pour effectuer l'achat en cours.                                                                                                    | M |  |
| En tant que joueur, je veux abandonner<br>un achat d'items                                                                           | Panier vide                                                                                       | Lorsque le jouer clique sure « annuler », le panier est vidé.                                                                                                    | M |  |
| En tant que joueur, je veux réinitialiser<br>mon de passe pour pouvoir me<br>connecter lorsque mon ancien mot de<br>passe est perdu. | <ul> <li>Mot de passe<br/>réinitialisé</li> <li>Nouveau mot de<br/>passe envoyé.</li> </ul>       | <ol> <li>Fournir une adresse de courriel valide</li> <li>Réinitialiser le mot de passe.</li> <li>Envoyer le nouveau mot de passe par courriel</li> </ol>                                                                                                    | M |  |
| En tant que joueur, je veux modifier<br>mon profil pour le rendre plus<br>personnel                                                  | <ul> <li>Authentification<br/>réussie</li> <li>Informations du<br/>compte modifiées</li> </ul>    | <ul> <li>Après être connecté, certaines informations du compte peuvent être modifiées.</li> <li>L'alias (identifiant) ne peux être modifié</li> <li>1. Modifier les informations de base du compte</li> <li>2. Valider les entrées après la modification</li> <li>3. Enregistrer les nouvelles informations du compte.</li> </ul> | S |  |
| En tant que joueur je veut connaitre<br>mon historique d'achat pour ne pas<br>acheter les items que j'ai .                           | <ul> <li>Authentification<br/>réussie.</li> <li>Liste des Items du<br/>joueur affichée</li> </ul> | Après authentification, afficher la liste des items du joueurs groupée par Type d'Item.                                                                                                    | S |  |